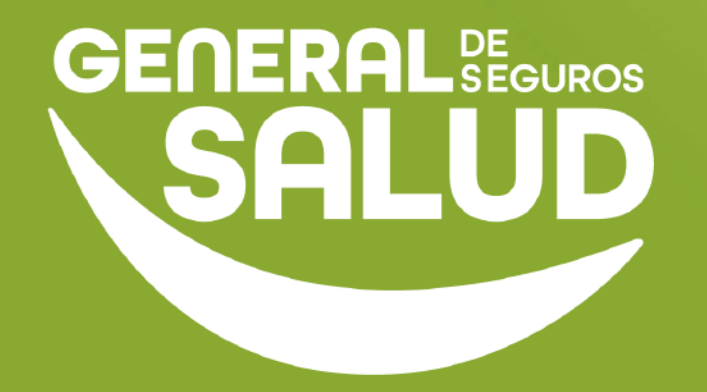

# MANUAL DE USUARIO

### Consulta Preventiva WeeClinic®

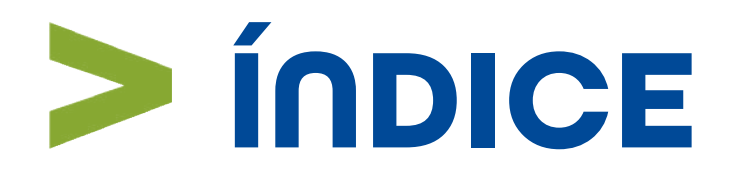

- 01 Introducción
- **02** Ubicación de las tareas dentro del macroproceso
- **03** Pasos de Consulta Preventiva
- **04** Preguntas frecuentes
- 05 Resumen
- **06** Glosario
- **07** Contacto de Redes Médicas

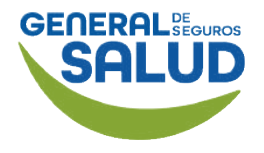

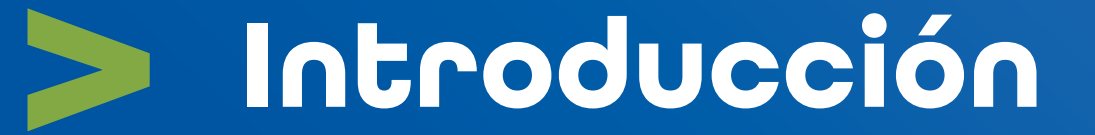

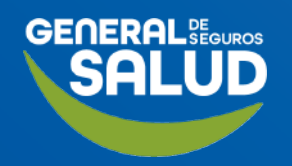

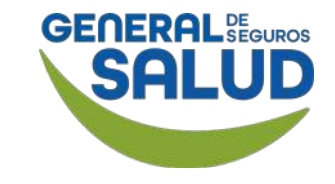

# Introducción

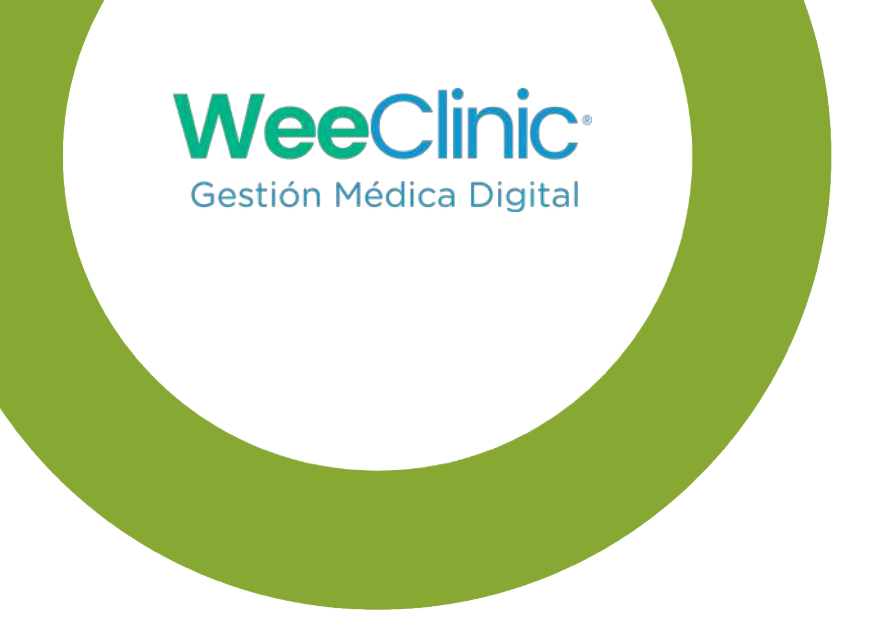

- El programa de capacitación para la herramienta WeeClinic® consta de 4 pilares de contenido **Configuración, Consulta, Facturación y Ayuda**, siguiendo una estructura lógica y secuencial.
- Este manual muestra los pasos que debe llevar a cabo el perfil del médico proveedor para realizar una Consulta Preventiva con el objetivo de facilitar al usuario la navegación en la plataforma; así como el detalle para realizar la consulta con un médico especialista.

En este pilar de **Consulta Preventiva**, el médico aprenderá desde realizar las actividades asociadas a l**a historia clínica, cierre de la consulta y agendar cita subsecuente**.

# > Ubicación de tareas dentro del macroproceso

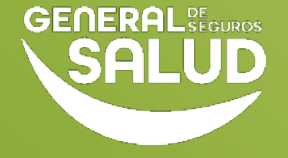

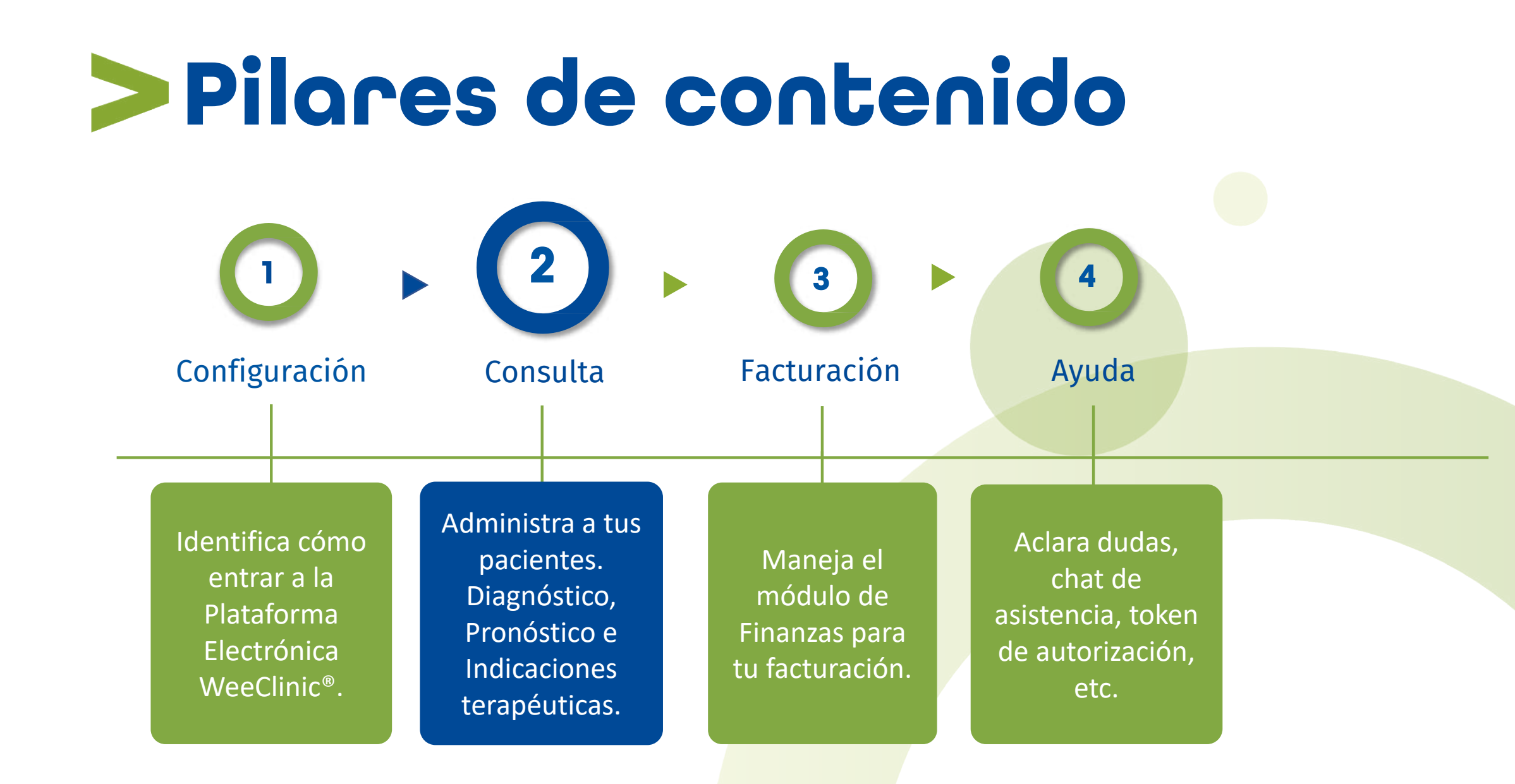

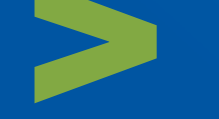

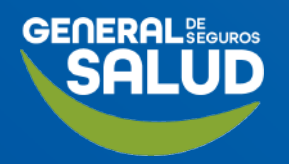

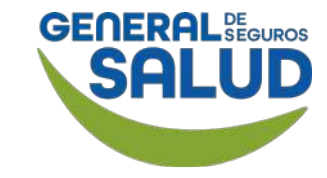

#### Orden de Servicio de Medicina en formato digital o impreso

El asegurado debe contar con su **Orden de Servicio de Medicina**, brindada por General de Salud al momento de la emisión de su póliza.

El asegurado debe acudir inicialmente a un laboratorio de la red para realizar los estudios que vienen estipulados dentro de su **Orden de Servicio de Medicina**, para luego acudir a un médico de la red y se realice la valoración de los resultados.

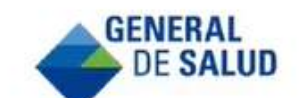

Patriotismo 266 San Pedro de los Pinos 03800 | CDMX Tel:(55) 5270.8000

Emisión: 18/05/2022

|               |                   | INA                                                            |                   |                      |                         |  |
|---------------|-------------------|----------------------------------------------------------------|-------------------|----------------------|-------------------------|--|
|               |                   | DATOS DEL AS                                                   | EGURADO           |                      |                         |  |
| NOMBRE:       |                   |                                                                | PÓL               | IZA:                 | CERTIFICADO NO.         |  |
| Erin moreira  | delgado           |                                                                | 1000209           | 9041566              | 1000209041566 - 3563616 |  |
| ID. NO.: 3563 | 616               | PROGRAMA/PLAN:<br>MULTISALUD COL ANGIE                         |                   |                      | VIGENCIA DE POLIZA      |  |
| SEXO:         |                   | FECHA DE NACIMIENTO                                            | ED                | AD                   |                         |  |
| Femenino      |                   | 01/01/1990                                                     | 3                 | 2                    | 01/04/2022-01/04/2023   |  |
|               |                   | ESTUDIOS ORI                                                   | DENADOS           |                      |                         |  |
| CPT           |                   | NOMBRE                                                         |                   | LIMITE DE<br>EVENTOS | FOLIO                   |  |
| 99381         | Servicios         | de medicina preventiva para paciente                           | es nuevos         | 1                    | CE180522BE0016846X3I    |  |
| 99381         | Servicios         | de medicina preventiva para paciente                           | es nuevos         | 1                    | CE180522BE0016845W99    |  |
| 88141         | CITOPATO<br>SISTE | DLOGIA, CERVICAL O VAGINAL (CU<br>MA DE INFORMES); QUE REQUIER | JALQUIER<br>RA LA | 1                    | CE180522BE0016844O5H    |  |

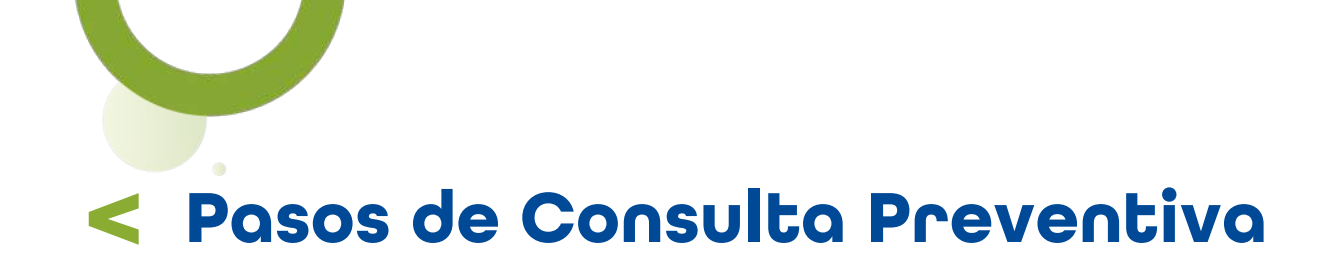

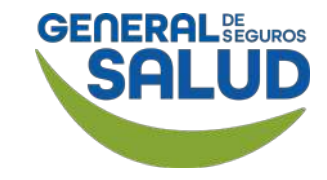

#### Página Inicio de WeeClinic®

**1. Ingresa** el Folio de Medicina Preventiva que viene en la Orden de Servicio de Medicina.

https://weeclinic.net/G eneraldeSalud/#/

OTOBATOLOGIA CEBVICAL OVACINAL (CHALOUIED

CPT

99381

99381

00111

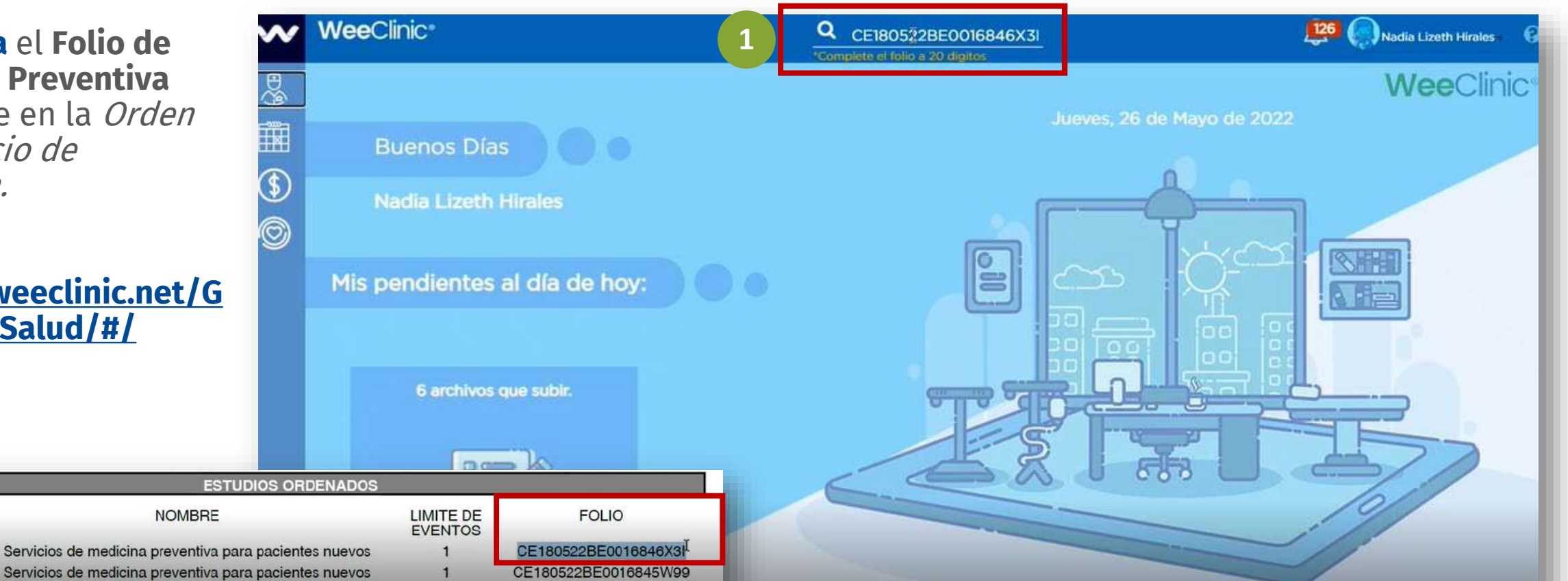

OEtoopopEootoo140EL

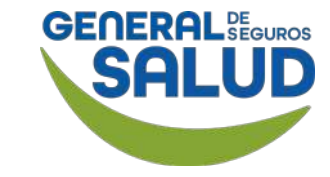

#### WeeClinic® despliega la pantalla **Token de validación**

2. Ingresa el código que fue enviado vía SMS, correo electrónico, WhatsApp o en la aplicación Wee a tu paciente.

3. Da clic en el botón Aceptar.

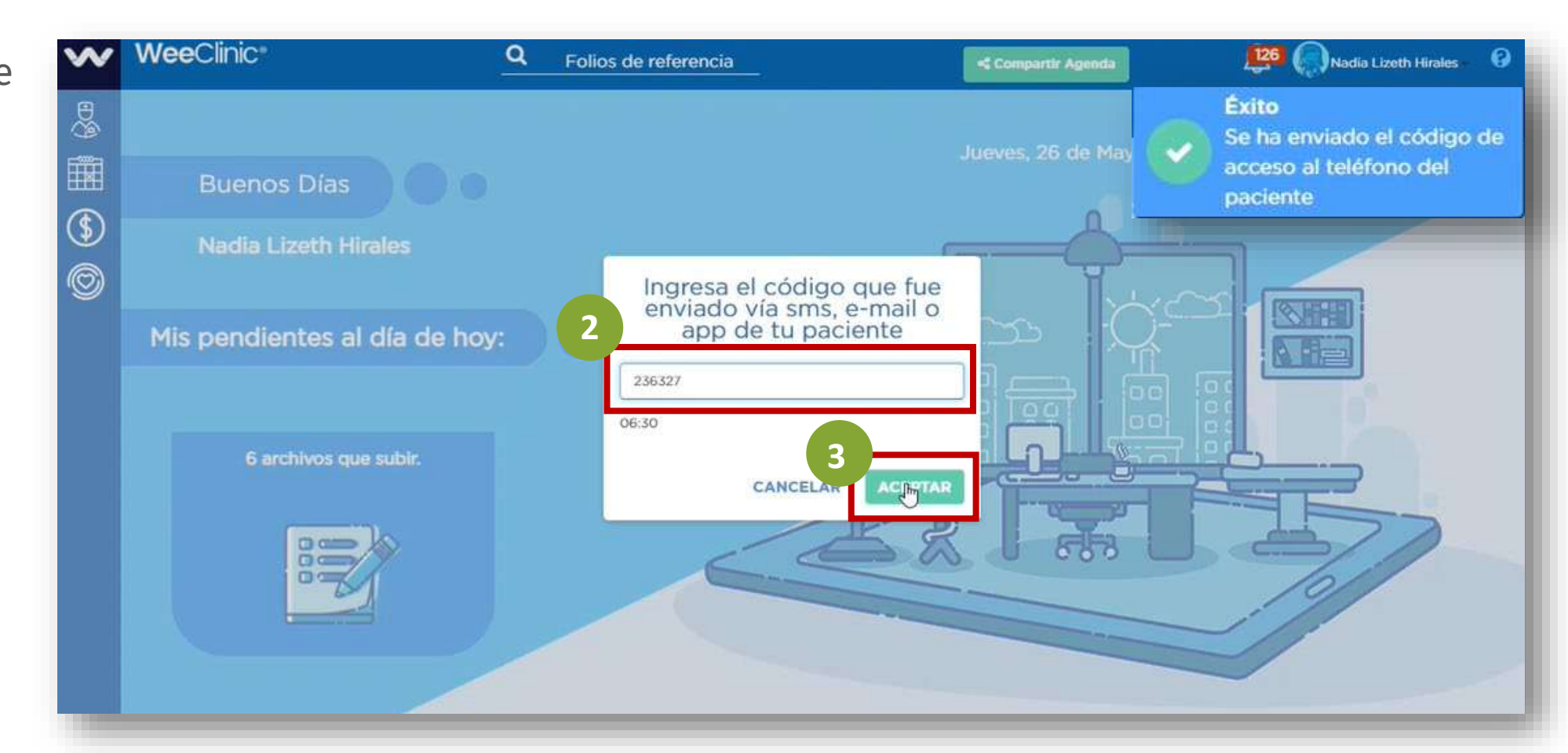

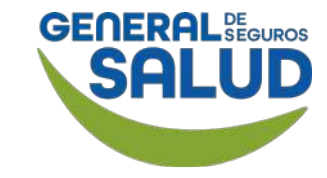

#### WeeClinic® despliega la página Historia clínica del asegurado

Una vez validada la información del paciente:

**4. Da clic** en el botón **Consulta de Referencia.** 

**Recordatorio:** La **Consulta de Referencia** aplica para la atención a través de médicos especialistas o consultas de Medicina Preventiva.

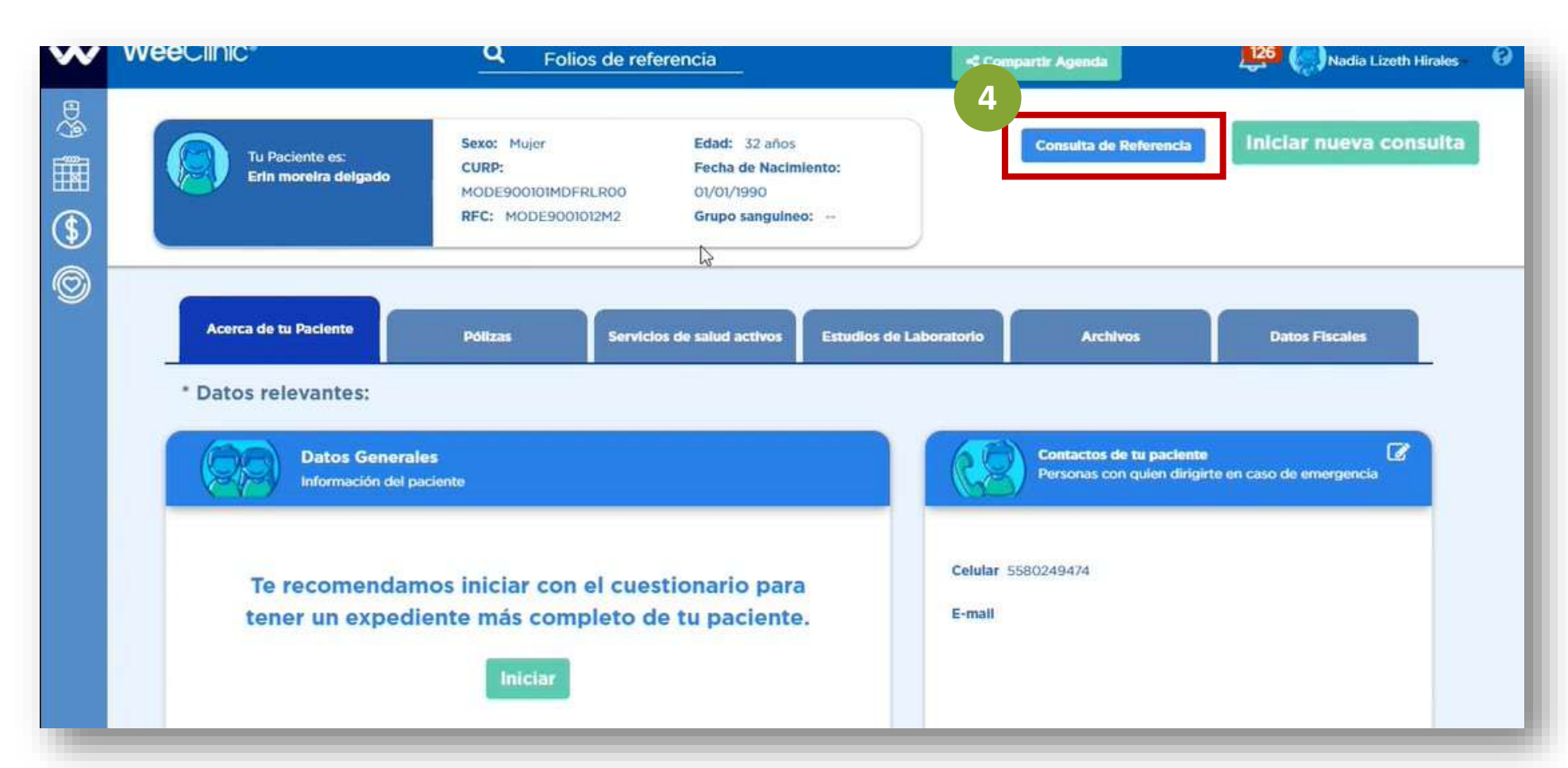

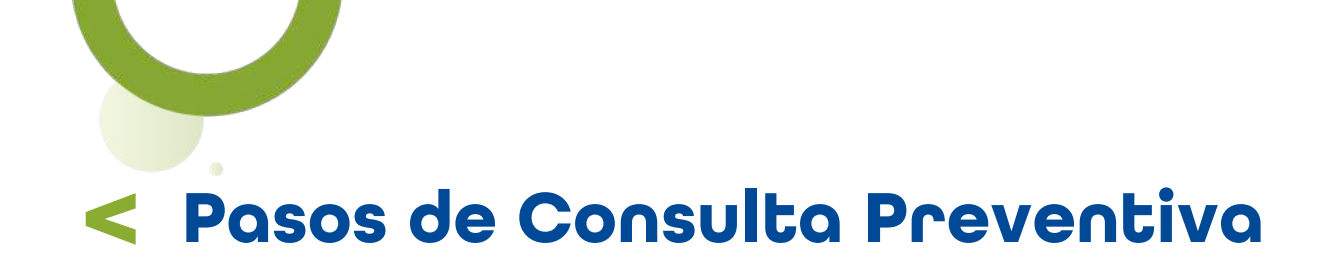

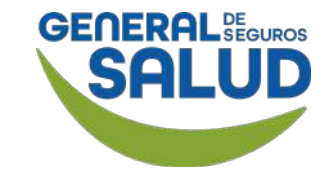

#### WeeClinic® despliega la pantalla Aviso

5. Ingresa el mismo Folio de Medicina Preventiva que utilizamos al inicio.

6. Presiona la tecla Tabulador de tu teclado (Tab 与).

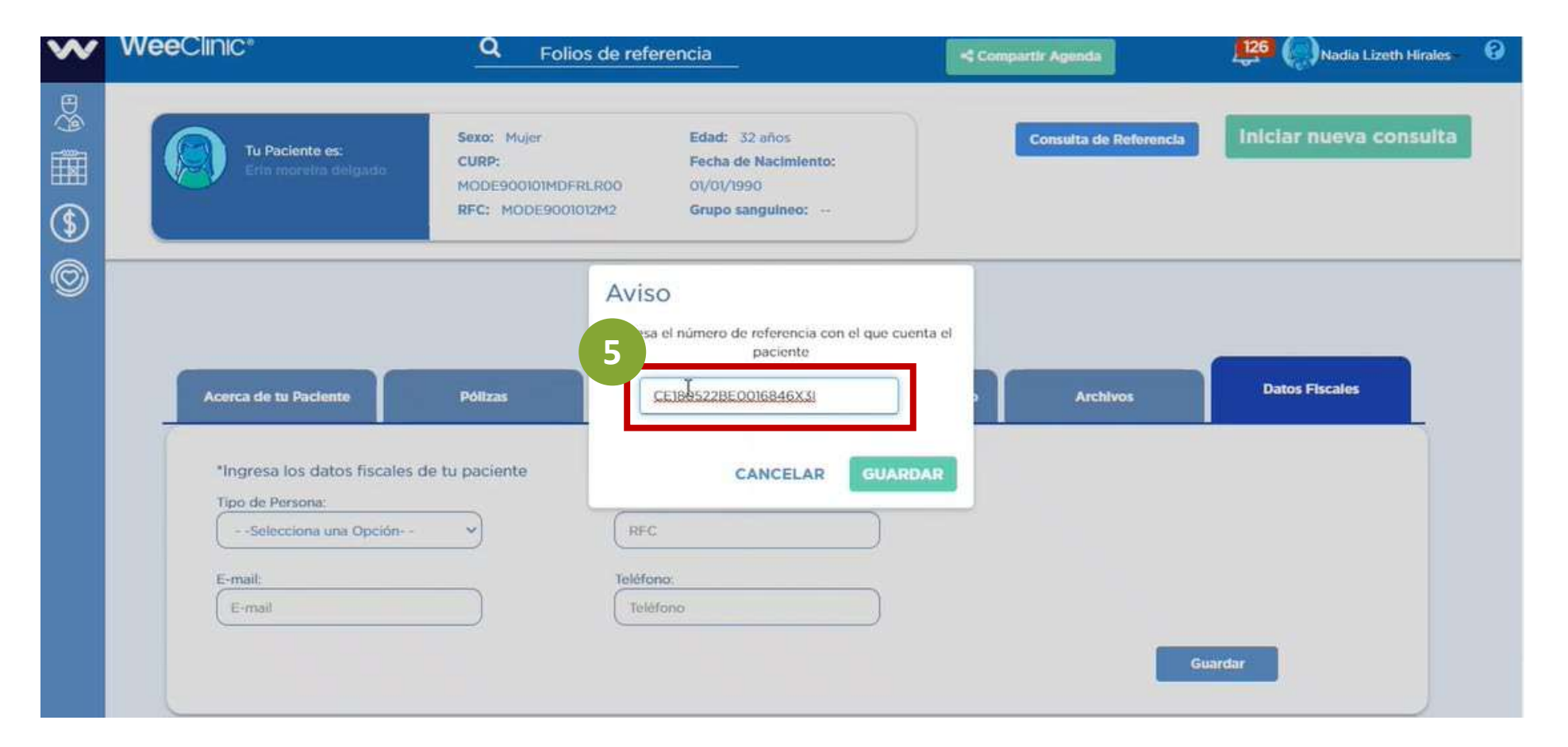

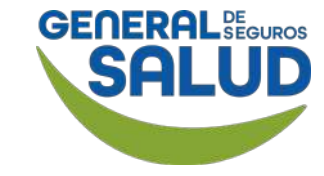

#### WeeClinic® despliega la pantalla Aviso

#### 7. Selecciona o ingresa

la información solicitada:

- Especialidad (Médico)
- Motivo de consulta actual
- Financiamiento (Contratante de póliza)
- Convenio (Aseguradora)

#### 8. Da clic en el botón Guardar.

| WeeClinic*                                                                 | Q Folios de referencia                                                                                                    | Compartir Agenda       | 126 ( Nadia Lizeth Hirales |
|----------------------------------------------------------------------------|----------------------------------------------------------------------------------------------------|------------------------|----------------------------|
| Tu Paciente es:<br>Erta moreira delgado                                    | Sexo: Mujer AVISO<br>CURP:<br>MODE900101MDFRI<br>RFC: MODE900101<br>AVISO<br>Ingresa el número de referencia con el que cue<br>paciente                         | Consulta de Referencia | Iniciar nueva consulta     |
| Acerca de tu Paciente                                                      | CE180522BE0016846X31<br>Especialidad:<br>Ginecologia y Obstetricia ~<br>Motivo de consulta actual:<br>Medicina Preventiva                                       | Archivos               | Datos Fiscales             |
| *Ingresa los datos fiscales d<br>Tipo de Persona:<br>Selecciona una Opción | v Financiamiento:<br>AMADEUS VIVALDI ROMANO LORCA/M<br>Convenio:<br>(Selecciona con que aseguradora estas<br>vinculado)<br>General de Seguros / HIMN760916950 - |                        |                            |
| E-mail                                                                     | CANCELAR GUAR                                                                                                    |                        | Guardar                    |

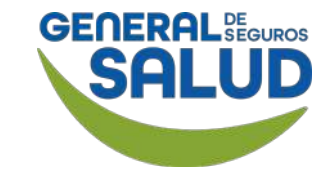

#### WeeClinic® despliega la página Historia clínica del asegurado

Cuando se otorga una consulta por primera vez al paciente, la plataforma lo direccionará a la pestaña **Interrogatorio** para **iniciar el registro de la historia clínica del paciente.** 

9. Da clic en la pestaña Diagnóstico / Pronóstico / Indicaciones terapéuticas para generar órdenes de servicios de recetas, en caso de tener la cobertura contratada.

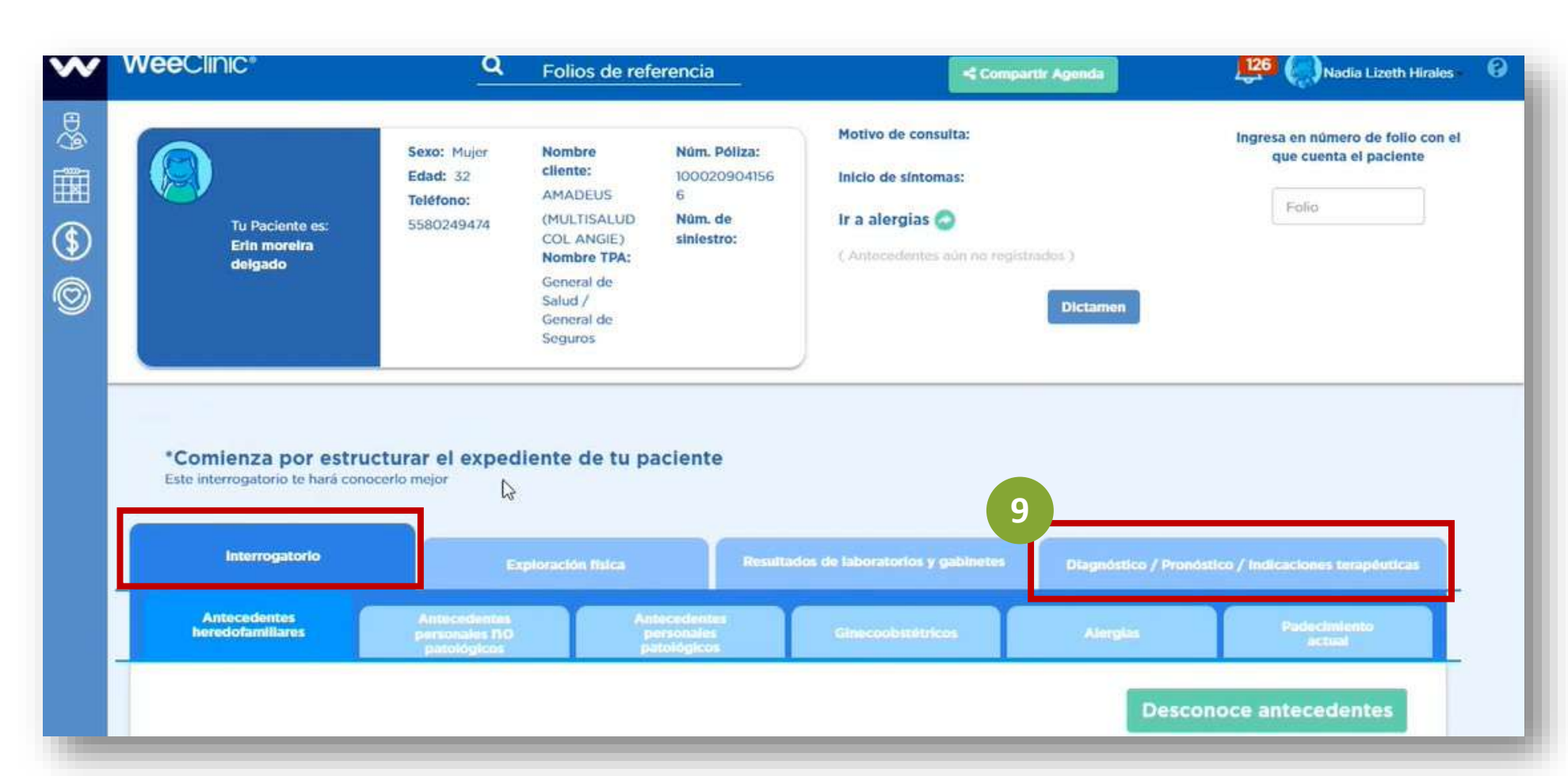

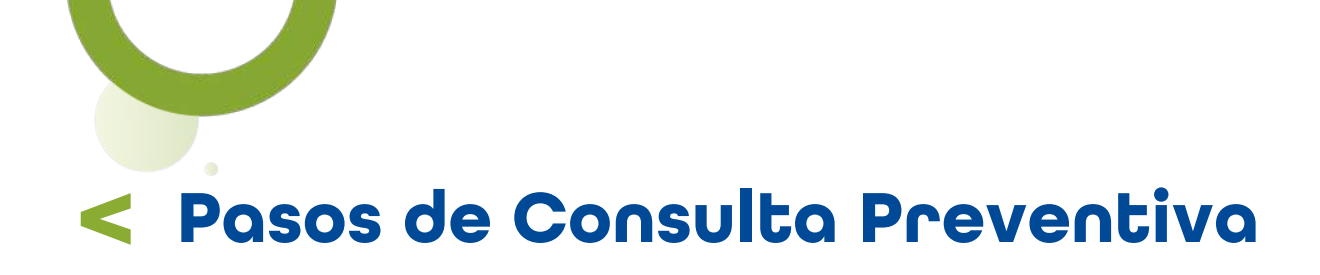

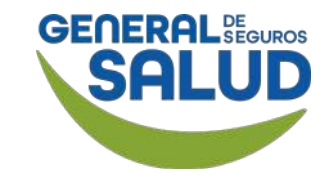

#### WeeClinic® despliega la página Historia clínica del asegurado

10. Ingresa elPadecimiento actual.

En la sección *Interrogatorio por Aparatos y Sistemas:* 

11. Da clic en el botón Editar.

**12. Ingresa la información** en el apartado que se relacione con el padecimiento actual.

|                          | *Agree | Padecin<br>ga información sobre el padecimiento actua | niento actual<br>al de tu paciente, incluyendo signos y sín | tomas generales   |  |
|--------------------------|--------|-------------------------------------------------------|-------------------------------------------------------------|-------------------|--|
| Prueba de Medicina Preve | ntivaj |                                                       |                                                             |                   |  |
| 12                       |        | Interrogatorio p                                      | or Aparatos y Sistemas                                      |                   |  |
| Sistema Nervios          | 0      | Sistema Cardiovascular                                | Sistema Linfohemático                                       | Sistema Digestivo |  |

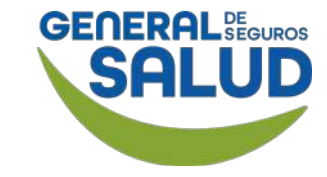

#### WeeClinic® despliega la página Historia clínica del asegurado

Después de ingresar la información solicitada.

**13. Da clic** en el botón **Guardar.** 

**14. Da clic** en el botón **Signos vitales** para continuar con la sección de *Exploración física.* 

| Sistema Respiratorio          | Sistema Osteomioarticular |                        |                  |
|-------------------------------|---------------------------|------------------------|------------------|
|                               | le li                     |                        | 1                |
| Sistema Tegumetario           |                           |                        |                  |
|                               |                           |                        |                  |
|                               | h                         |                        | 13               |
|                               |                           |                        | Guardar          |
|                               | Exploración f             | ísica / Signos vitales |                  |
|                               |                           |                        | 14               |
| Da clic en el boton para regi | strar signos vitales      |                        | Signos vitales + |

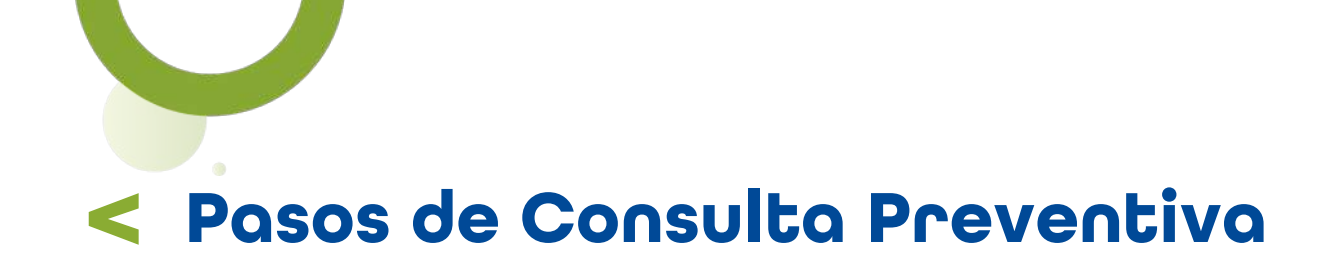

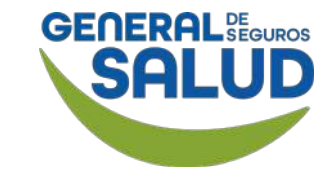

#### WeeClinic<sup>®</sup> despliega la pantalla *Signos Vitales*

**15. Ingresa** los **datos de los signos vitales**, teniendo en cuenta que la plataforma solicita de manera obligatoria por normatividad los datos con un \*

**16. Da clic** en el botón **Registrar.** 

(asterisco).

| Signo: | s Vitales        |             |                     |          | Éxito<br>Rango Normal, Riesgo<br>(Promedio) |
|--------|------------------|-------------|---------------------|----------|---------------------------------------------|
| 15     | Estatura: •      | 167 cm      | F. Cardíaca:        | 80 ppm   |                                             |
|        | Імс:             | 24.02 kg/m2 | F.<br>Respiratoria: | 2¢ rpm   |                                             |
| 1 a -  | P. Cefálico:     | cm          | Sistole:            | mmHg     | and the second second                       |
|        | P. Torácico:     | cm          | Diástole:           | mmHg     |                                             |
|        | P.<br>Abdominal: | cm          | <b>O</b> 2 Sat. 02: | %        |                                             |
|        | P. de<br>Cadera: | cm          | Glucosa:            | mg/dl    | 16                                          |
|        |                  |             |                     | Cancelar | Registrar                                   |

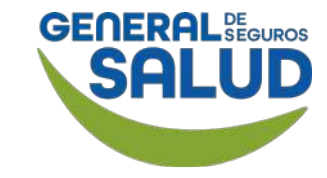

#### WeeClinic® despliega la página Historia clínica del asegurado

La siguiente sección es *Exploración Física,* la cual se debe llenar **por completo** para poder avanzar.

**17. Da clic** en el botón **Editar,** para **ingresar** la información solicitada.

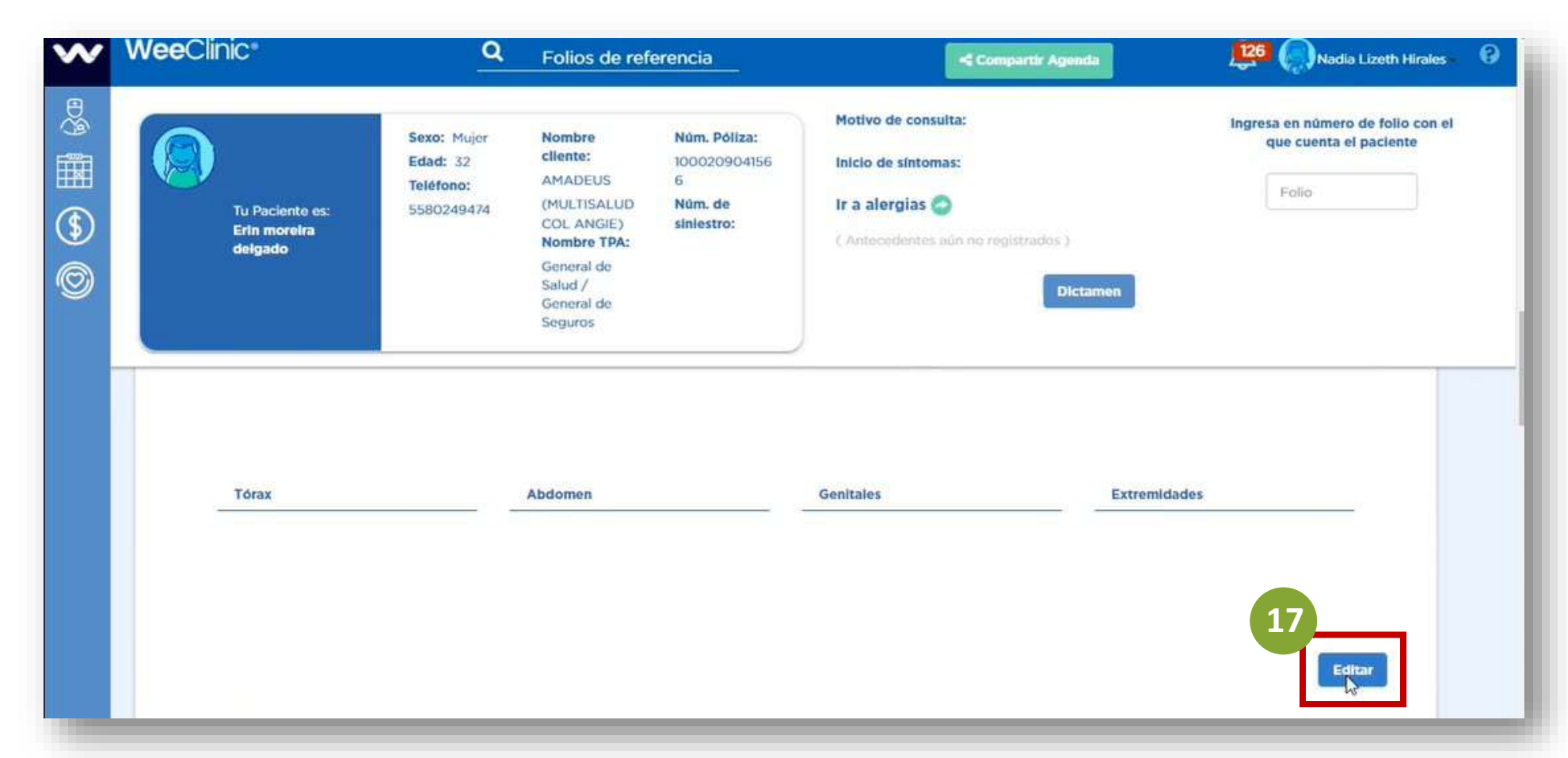

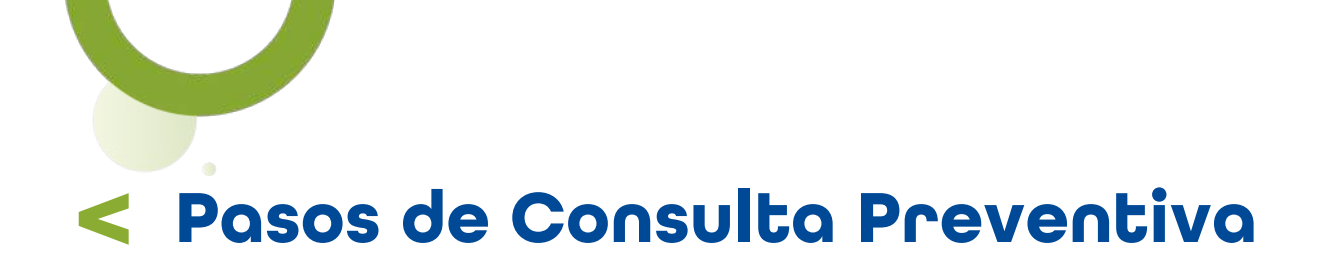

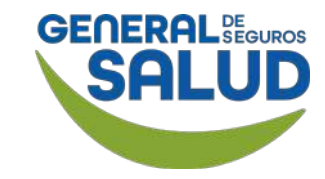

WeeClinic<sup>®</sup> despliega la página *Historia clínica del asegurado* 

**18. Da clic** en el botón **Guardar.** 

La **Causa de Atención** para General de Salud, registra en automático la opción **Prevención**.

|     | Tu Paciente es: 5580249<br>Erin moreira<br>delgado | 474 (MULTISALUD Núm. de<br>COL ANGIE) siniestro:<br>Nombre TPA:<br>General de<br>Salud /<br>General de<br>Seguros | Ir a alergias 🥥<br>( Antecedentes aún no registrados ) | tamen            |
|-----|----------------------------------------------------|----------------------------------------------------------------------------------------------------|--------------------------------------------------------|------------------|
|     | Habitus exterior                                   | Cabeza y Órganos de los Sentido                                                                                   | Piel y Anexos                                          | Cuello           |
|     | ok                                                 | detaile                                                                                                    | favorable                                              | detalle.         |
|     | Tórax                                              | Abdomen                                                                                                    | Genitales                                              | Extremidades     |
|     | no aplica                                          | ok<br>//                                                                                                    | ok                                                     | 18 //<br>Guardar |
|     |                                                    |                                                                                                    |                                                        |                  |
| Car | usa de Atención: Prevención                        | Ø                                                                                                    |                                                        |                  |

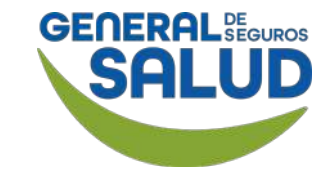

#### WeeClinic® despliega la página Historia clínica del asegurado

En la sección *Diagnóstico:* 

#### **19. Busca y selecciona** el **diagnóstico** correspondiente.

En caso de ausencia de enfermedad, ingresa el **código Z000.** 

**Recordatorio:** Puede registrar tantos diagnósticos como sean necesarios.

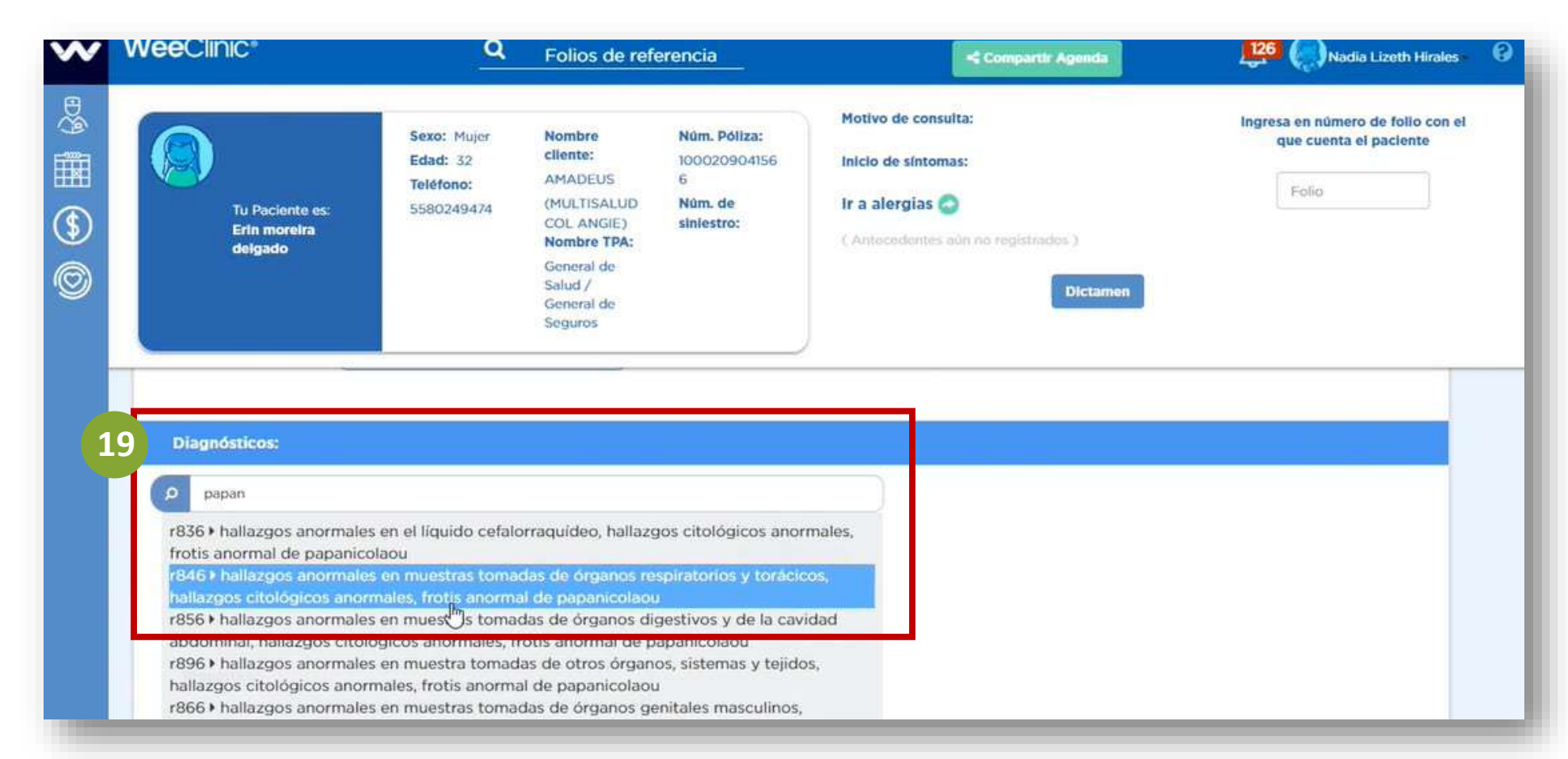

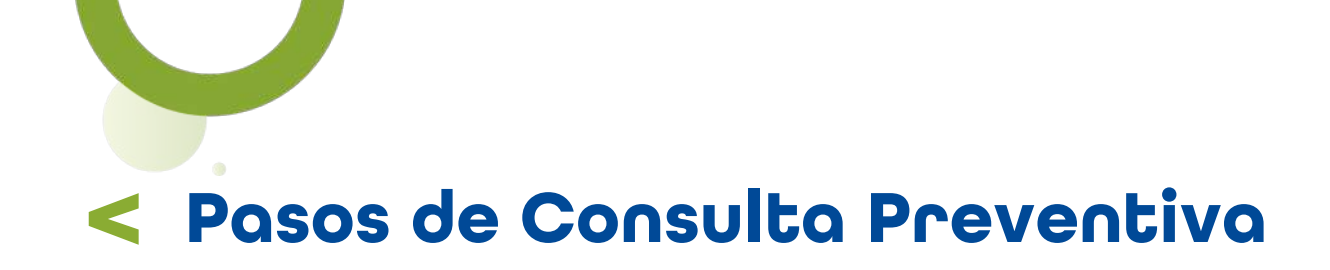

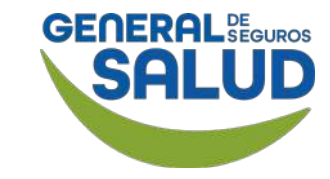

#### WeeClinic<sup>®</sup> despliega la pantalla *Diagnóstico*

**20. Ingresa** la información solicitada:

- Tipo de diagnóstico
- Tipo de padecimiento
- Detalle
- Fecha de inicio de síntomas

**21. Da clic** en el botón **Registrar** para guardar la información y continuar con la atención.

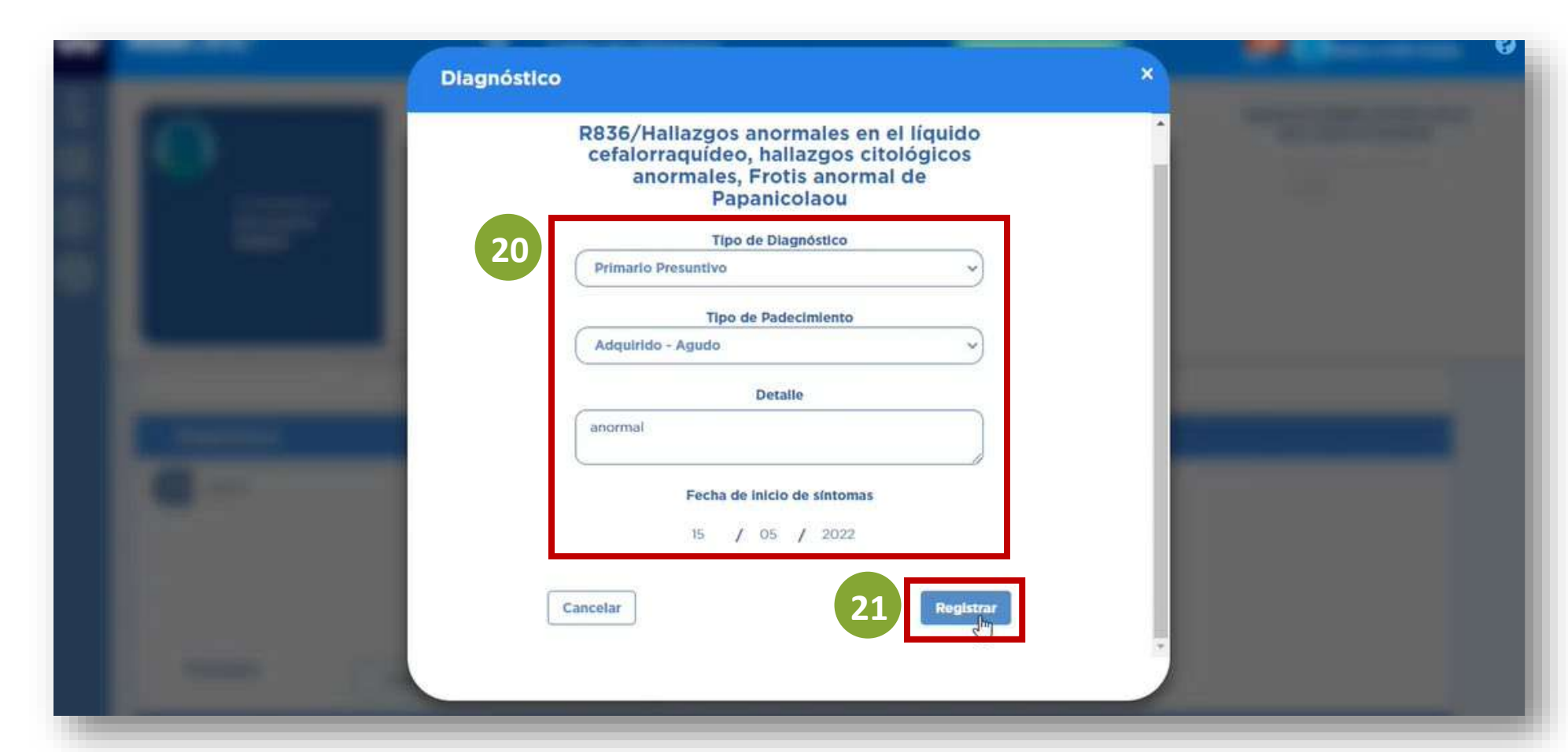

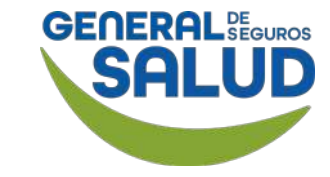

#### WeeClinic® despliega la página Historia clínica del asegurado

**22. Selecciona** la opción deseada para **Pronóstico.** 

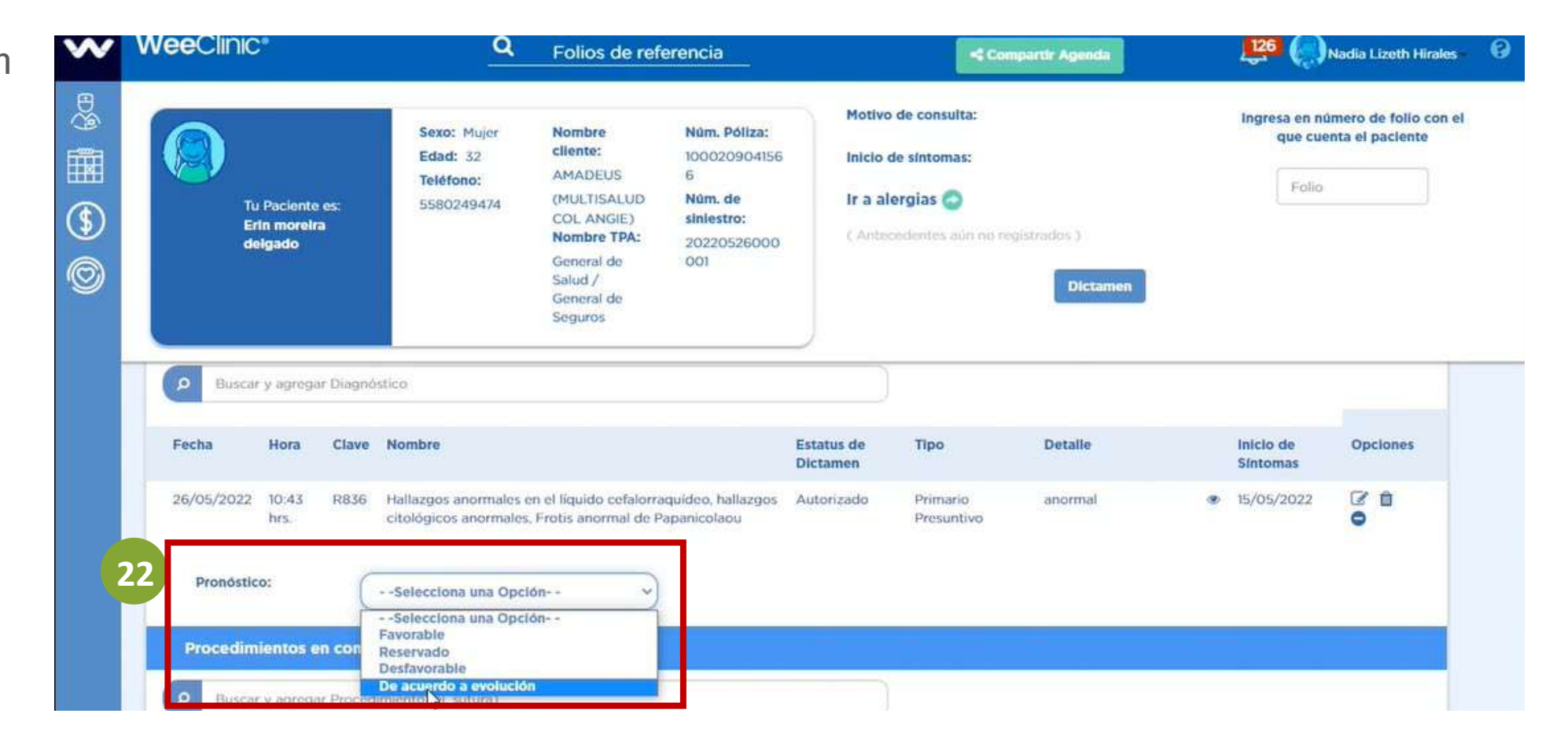

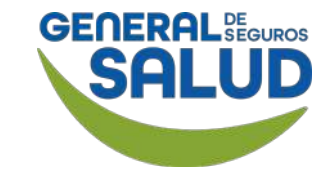

#### WeeClinic® despliega la página Historia clínica del asegurado

En la sección de *Procedimientos en consultorio.* 

23. Ingresa el Folio de Estudios Ordenados o Procedimientos que viene en la *Orden de Servicio de Medicina.* Presiona la tecla Tabulador de tu teclado (Tab ≒) para registrarlo.

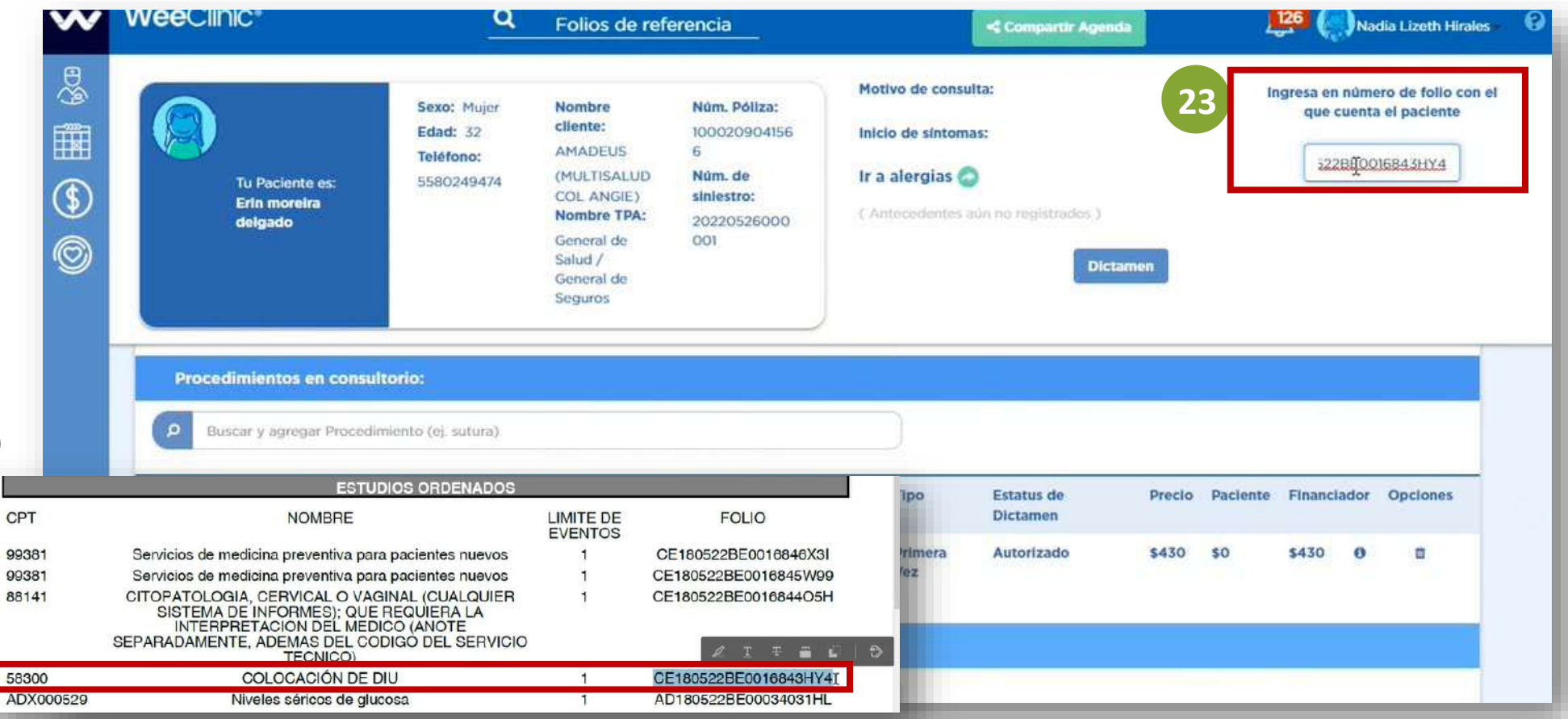

![](_page_23_Picture_1.jpeg)

#### WeeClinic® despliega la página Historia clínica del asegurado

Si el paciente requiere *Servicios Referidos* (laboratorios, gabinetes, consulta con especialista):

24. Ingresa el nombre del servicio y selecciona, en caso de tener la cobertura contratada.

| ~ | WeeClinic*                                                                                                    | <u>q</u>                                                                                 | Folios de referencia                                                                                                    | 🔩 Compartir Agenda                                                                                               | 126 🥋 Nadia Lizeth Hirales 🛛                                         |
|---|----------------------------------------------------------------------------------------------------|------------------------------------------------------------------------------------------|----------------------------------------------------------------------------------------------------|----------------------------------------------------------------------------------------------------|----------------------------------------------------------------------|
|   | Tu Paciente es:<br>Erin moreira<br>delgado                                                                                                | Sexo: Mujer<br>Edad: 32<br>Teléfono:<br>5580249474                                       | Nombre     Núm. Póliz       cliente:     10002090       AMADEUS     6       (MULTISALUD     Nům. de       COL ANGIE)     siniestro:       Nombre TPA:     202205260       General de     001       Salud /     General de       Seguros     Seguros | Motivo de consulta:<br>Inicio de síntomas:<br>Ir a alergias O<br>( Antecedentes aún no registrados )<br>Dictamen | Ingresa en número de follo con el<br>que cuenta el paciente<br>Folio |
| 2 | 2 Servicios Referidos:<br>o orina<br>adx000004 > niveles en<br>adx000005 > niveles de<br>adx000145 > niveles de<br>adx000147 > niveles de | orina cetoesteroide<br>Vina hidroxicortico<br>acetona en orina<br>ácido 5 hidroxiindol   | s<br>esteroides<br>acético (5-hiaa) en orina                                                                                                    |                                                                                                    |                                                                      |
|   | adx000154 + ácido úrico<br>adx000173 + niveles de<br>adx000214 + determina<br>adx000227 + beta 2 mio                                      | o en orina al azar<br>aluminio en orina<br>ción de arsénico en o<br>roglobulina en orina | rina al azar                                                                                                    |                                                                                                    |                                                                      |

![](_page_24_Picture_0.jpeg)

![](_page_24_Picture_1.jpeg)

#### WeeClinic<sup>®</sup> despliega la pantalla *Servicios referidos*

# **25. Ingresa** la información solicitada:

- Diagnóstico al procedimiento
- Prioridad
- Observaciones

**26. Da clic** en el botón **Registrar** para guardar la información y continuar con la atención.

| cciona el diagnóstico al procedimiento: Prioridad:<br>lazgos anormales en el líquido cefalorraquídeo, hallazg v Ordinario • Urgente | ADX000154 Ácia                                                                                            | D DE ESTUDIO<br>do úrico en orina al azar |           |
|----------------------------------------------------------------------------------------------------|----------------------------------------------------------------------------------------------------|-------------------------------------------|-----------|
|                                                                                                    | Selecciona el diagnóstico al procedimiento:<br>Hallazgos anormales en el líquido cefalorraquídeo, hallazg | Prioridad:                                | Urgente 🔘 |
| rvaciones:                                                                                                    | Observaciones:                                                                                            |                                           |           |

![](_page_25_Picture_1.jpeg)

#### WeeClinic® despliega la página Historia clínica del asegurado

En la sección *Tratamiento Médico:* 

27. Busca y selecciona el medicamento a prescribir (puede registrar la sal activa o patente), en caso de tener la cobertura contratada.

![](_page_25_Picture_5.jpeg)

![](_page_26_Picture_0.jpeg)

![](_page_26_Picture_1.jpeg)

#### WeeClinic® despliega la pantalla Agregar medicamento

**28. Ingresa** la información solicitada.

**29. Da clic** en el botón **Agregar más medicamento** en caso de ser necesario.

**30. Da clic** en el botón **Registrar** para guardar la información.

| 20 | Frecuencia: 8 Duració            | n: 6 Vía: Oral                                     |   |
|----|----------------------------------|----------------------------------------------------|---|
|    | Observaciones:                   | detalle                                            |   |
|    | Diagnóstico asociado:            | Hallazgos anormales en el líquido cefalorraquídeo, | ~ |
|    | Fecha de Inicio del Tratamiento: | 26 / 05 / 2022                                     |   |
|    | Unidades a surtir:               | 1                                                  | ~ |

![](_page_27_Picture_0.jpeg)

![](_page_27_Picture_1.jpeg)

#### WeeClinic<sup>®</sup> despliega la pantalla Aviso

**31. Da clic** en el botón **Aceptar** si estás de acuerdo con las unidades a surtir.

![](_page_27_Figure_4.jpeg)

![](_page_28_Picture_1.jpeg)

#### WeeClinic® despliega la página Historia clínica del asegurado

32. Ingresa lasIndicaciones Médicas.

**33. Da clic** en el botón **Terminar consulta.** 

![](_page_28_Picture_5.jpeg)

![](_page_29_Picture_0.jpeg)

![](_page_29_Picture_1.jpeg)

#### WeeClinic<sup>®</sup> despliega la pantalla *Firmar Consulta*

Se procede a generar una **Nota médica**, **órdenes de servicios**, **recetas y/o referencias** según aplique.

**34. Da clic** en el botón **Firmar.** 

35. Da clic en el botón Aceptar.

![](_page_29_Figure_6.jpeg)

![](_page_30_Picture_0.jpeg)

![](_page_30_Picture_1.jpeg)

WeeClinic<sup>®</sup> despliega la pantalla *Imprime el historial clínico y/o receta* 

36. Da clic en el botón Salir.

**Recordatorio:** En caso de ser un **medicamento controlado,** es necesario imprimir la receta y firmarla por temas de la farmacia.

|                                                                                                    | weature as     Weeclinic* Course as 2 data a gand on it there is weature as     were considered. Course of the second as a second as a second as | tere gas na ancijas distris (k) in ujerania da su plika stradu pus ancien um<br>ula ikano da calmuntanam u kalebon da elektora da distrika dal |  |
|----------------------------------------------------------------------------------------------------|----------------------------------------------------------------------------------------------------|----------------------------------------------------------------------------------------------------|--|
| 2                                                                                                    | SERVICIOS<br>Dirección: AV 100, No. Exterior: 2727<br>Ecatepec de Morelos, México                                                                                                    | Expedida el: 02/05/2022 a las 10.16 hrs.<br>Impresa el: 02/05/2022 a las 08.28 hrs.                                                            |  |
|                                                                                                    | Datos d<br>Nombre: Juan Antonio Vacas Partida<br>Titulo: Licenclatura Como Médico Cirujano Y Partero<br>Especialidad: Medicina General                                                                                                    | el Medico Tratante<br>Institución: UNIVERSIDAD AUTONOMA DE BAJA<br>CALIFORNIA<br>Cédula: 2172527                                               |  |
| And the second second s | Dat<br>Nombre: Claudia Olivia heredia carera<br>Edad: 56 años<br>Sexo: Muier                                                                                                    | os del Paciente<br>Alergias: Antecedentes aun no registrados.                                                                                  |  |
|                                                                                                    | Pesta 67 Kg Estatura: 167 cm IMC: 24.2 Kg/m2 T                                                                                                    | ignos vitales<br>emperatura: 36 FC: 80 Pul/min FR: 20 Resp/min                                                                                 |  |

![](_page_31_Picture_0.jpeg)

![](_page_31_Picture_1.jpeg)

#### WeeClinic® despliega la pantalla Agendar consulta

Si lo desea, puede agendar una consulta subsecuente, o de lo contrario finalizar.

**37. Da clic** en el botón **Cancelar.** 

| endar consulta |                                              |           |  |
|----------------|----------------------------------------------|-----------|--|
| C              | Fecha de consulta:<br>Na / Mes / Año<br>Hora | )         |  |
| 37             | Avisame minutos antes                        | 60<br>60  |  |
| Cancelar       | Age                                          | ndar Cita |  |

![](_page_32_Picture_0.jpeg)

![](_page_32_Picture_1.jpeg)

#### WeeClinic® despliega la pantalla Consulta terminada

38. Da clic en el botón Salir.

**Recomendación:** Revisa el pago total por los servicios de la consulta.

**Recordatorio:** No se incluye el pago del paciente, ya que en Consulta Preventiva no aplica.

![](_page_32_Picture_6.jpeg)

![](_page_33_Picture_0.jpeg)

![](_page_33_Picture_1.jpeg)

#### Página Inicio de WeeClinic®

Ha finalizado el proceso de **Consulta Preventiva.** 

![](_page_33_Picture_4.jpeg)

# Preguntas Frecuentes

![](_page_34_Picture_1.jpeg)

![](_page_35_Picture_0.jpeg)

• ¿Cómo identifico una consulta de Medicina Preventiva?

El asegurado acudirá con una *Orden de Servicio* digital o impresa, en ella indicará los estudios o servicios que tiene derecho a realizarse.

• ¿Qué pasa si al ingresar el folio no me aparece valido?

Puede comunicarse al Call Center (8007272583) para validar qu<mark>e no se haya canjeado. Si el asesor</mark> del Call Center indica que el folio ha sido canjeado, no es posible brindar el servicio.

#### ¿Qué servicios incluye Medicina Preventiva?

Esto depende del plan contratado, el sexo y la edad del asegurado. En la *Orden de Servicio* se indican los estudios de laboratorio y/o gabinete que aplican.

Algunos de los más comunes, son los siguientes:

![](_page_35_Picture_8.jpeg)

![](_page_36_Picture_0.jpeg)

#### Ginecología

 Examen de citología o Papanicolau, colocación de DIU, retiro de DIU, Mamografía (de acuerdo con la edad) y consulta de valoración de resultados.

#### Urología

Antígeno prostático (de acuerdo con la edad) y consulta de valoración de resultados.

#### Pediatría

Consulta de niño sano y Administración de vacunas (con base en la edad).

![](_page_36_Picture_7.jpeg)

![](_page_37_Picture_0.jpeg)

• ¿Qué pasa si no cuento con la vacuna requerida de acuerdo con la edad del asegurado?

Si cuenta con el biológico, debe aplicarlo al asegurado, haciendo el cobro directamente a General de Salud, más el costo de la aplicación y la consulta (menos el copago). Si no cuenta con el biológico, pero maneja red fría puede solicitar el envío de este al área de Redes Médicas de General de Salud a través del correo <u>redesmedicas@gsalud.com.mx</u>

¿Cómo conozco el monto del copago?

En la *Orden de Servicio* se indica el copago que aplica. De igual manera, la plataforma muestra el monto que debe pagar el asegurado una vez terminado el registro de la consulta.

• ¿Cuál es la vigencia de la Orden de Servicio?

La orden tiene una vigencia de 1 año, desde la fecha de inicio de la vigencia de la póliza.

![](_page_37_Picture_7.jpeg)

![](_page_38_Picture_0.jpeg)

![](_page_38_Picture_1.jpeg)

![](_page_39_Picture_0.jpeg)

![](_page_39_Figure_1.jpeg)

En este curso de **Consulta Preventiva** aprendiste a:

 Cómo realizar una Consulta de Referencia con un médico de cuidados primarios para la interpretación de resultados.

 Realizar las actividades asociadas al Diagnóstico / Pronóstico / Indicaciones terapéuticas para generar órdenes de servicios de recetas.

 Resolver dudas asociadas a las preguntas frecuentes que se te puedan presentar. GENERAL

![](_page_39_Picture_6.jpeg)

![](_page_40_Picture_0.jpeg)

![](_page_41_Picture_0.jpeg)

- Orden de Medicina Preventiva: Es una Orden médica que brinda la Aseguradora con la finalidad de preservar y promover la salud, prevenir la enfermedad y facilitar el diagnóstico precoz y tratamiento de la enfermedad.
- ADX: Clave de estudios de laboratorio y gabinetes.
- **CPT:** Clave que aplica para el servicio de consulta de medicina preventiva. La orden de servicio incluye 2 consultas de medicina preventiva por vigencia de la póliza.
- Folio: Código alfanumérico de 20 dígitos que viene en la Orden de Medicina Preventiva y que indica el servicio a realizar.

![](_page_41_Picture_5.jpeg)

![](_page_42_Picture_0.jpeg)

![](_page_42_Picture_1.jpeg)

![](_page_43_Picture_0.jpeg)

#### SOPORTE DE USO DE PLATAFORMA

⊠ soporteredeswee@gsalud.com.mx

& 5552788000 ext. 9191, 8024 y 8415.

![](_page_43_Picture_4.jpeg)

![](_page_43_Picture_5.jpeg)

![](_page_43_Picture_6.jpeg)

![](_page_43_Picture_7.jpeg)

![](_page_44_Picture_0.jpeg)

# GRACIAS

![](_page_44_Picture_2.jpeg)

# GEGERALBEGUROS SALUD

#### GENERALDESALUD.MX